# 用户手册

# 1. 用户登录界面

利用 IE 等 Web 浏览器可以访问 Solaris 中所发布的 Jsp 网页,调用 MySql 数据库判断用 户名及密码,登陆成功,进入该用户的虚拟磁盘空间,管理文件。有较友好的页面。访问的 IE 地址为: http://localhost:8080/

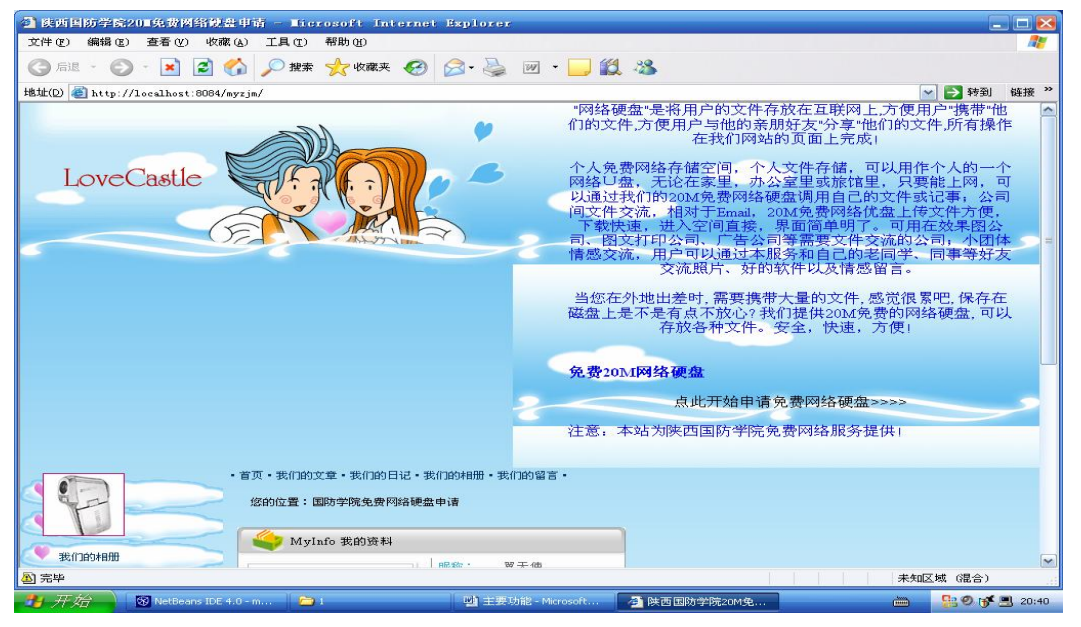

#### 申请界面:

| 🗿 陕西国防学院免        | 费20Ⅲ网络硬盘 - Ⅱ          | lierosoft Internet Exp                                                                                          | olorer         |             |             | &             |
|------------------|-----------------------|----------------------------------------------------------------------------------------------------|----------------|-------------|-------------|---------------|
| 文件(E) 编辑(E)      | 查看(V) 收藏(A)           | 工具(L) 帮助(L)                                                                                                    |                |             |             |               |
| G fil - 🕥        | - 🖻 🖻 🏠 🍃             | 🔎 搜索 🤺 收藏夹 🧭                                                                                                    | 🔊 · 🎍 🗹        | - 🔜 🛍 🦓     |             |               |
| 地址(D) 🕘 http://1 | ocalhost:8084/mysqjm/ | e la companya de la companya de la companya de la companya de la companya de la companya de la companya de la c |                |             |             | 🖌 🎦 转到 🏾 链接 🌺 |
|                  | 陕西国防学院                | 免费201M网络硬盘 → 匆                                                                                                  | 克费20M网络硬盘      | t注册 → 免费20M | 网络硬盘注册      |               |
|                  |                       |                                                                                                    | 新用户            | 注册          |             |               |
|                  |                       | 用户名                                                                                                    | 称:             |             |             |               |
|                  |                       | 用户性                                                                                                    | 别: 💿 男孩        | ○ 女孩        |             |               |
|                  |                       | 网络硬盘密                                                                                                    | 码:             |             |             |               |
|                  |                       | 确认密                                                                                                    | 码:             |             |             |               |
|                  |                       | 密码问:                                                                                                    | 题:             |             |             |               |
|                  |                       | 问题答                                                                                                    | 案:             |             |             |               |
|                  |                       | <b>Email</b> 地:                                                                                                 | tul:           |             | 检测帐号        |               |
|                  |                       |                                                                                                    |                |             |             |               |
|                  |                       |                                                                                                    |                |             |             |               |
|                  |                       |                                                                                                    |                |             |             |               |
|                  |                       |                                                                                                    |                |             |             |               |
|                  |                       |                                                                                                    |                |             |             |               |
|                  |                       |                                                                                                    |                |             |             |               |
|                  |                       |                                                                                                    |                |             |             |               |
|                  |                       |                                                                                                    |                |             |             |               |
|                  |                       |                                                                                                    |                |             |             |               |
| ② 完毕             |                       |                                                                                                    |                |             |             | 🧐本地 Intranet  |
| 🦺 开始 🔰 🛽         | NetBeans IDE 4.0      |                                                                                                    | 的主要功能 - Micros | 🖉 陕西国防学院20  | 🧾 陕西国防学院免 🚞 | 20:42         |

### 2. 友情链接

可以访问本学院(陕西国防工业职业技术学院)的网页及我们所提供的个人网页服务。

## 3.文件操作

主要功能:通过 IE 直接访问本网站(由于时间不够所以只能实现部分功能);服务器的主要访问界面;并与服务器的连接。

开发的工具: Tomcat 4.1 中文版 (NetBeans 缺陷太多太不好用了.希望 SUN 公司 有所改进,特别是在添加组件和支持 JAVABean 方面,还有在输入法上有漏洞),开发类型是 Web 的应用结构。

| 3.1 实现上传的代码                          |                     |
|--------------------------------------|---------------------|
| 物理元素 chuan.html                      |                     |
| 运行后(windows 客户端运行)                   |                     |
| 文件(E) 编辑(E) 查看(Y) 收藏(A) 工具(E) 帮助     | 80                  |
| Ġ 后退 🔹 📀 🔹 🛃 🏠 🔎 搜索 🤺                | 收藏夹 🧭 🔗 头 🔟 🕶 🔜 鑬 🥸 |
| 地址(D) 🕘 http://dpj09:8080/chuan.html |                     |
|                                      | 上传文件                |
| 请选择上传文件:                             |                     |
| 1.                                   | 浏览                  |
| 2.                                   | 浏览                  |
| 3.                                   | 浏览                  |
|                                      | 上传它!                |
|                                      |                     |
|                                      |                     |
|                                      |                     |
|                                      |                     |
|                                      |                     |
|                                      |                     |

上传文件

#### 请选择上传文件:

| 查找范围(I): | 🔁 RealPlayer                                  | - 🗧 🕂 💷 -                                |
|----------|-----------------------------------------------|------------------------------------------|
|          | presets                                       | rphelperapp                              |
| 9        | 🔊 r ds f 3260. dl 1                           | 🔊 rpplugprot. dll                        |
| 发最近的文档   | 🙆 Readme                                      | 🔊 rpshell. dll                           |
|          | 🚾 realjbox                                    | 🛐 rpshellsearch. dll                     |
|          | 🔊 RealNetworks License                        | 🔊 rpwa3260. dll                          |
| 桌面       | 🗐 RealNetworks License                        | 🐻 ssimages. vs                           |
|          | 😵 realplay                                    | 🖬 strs23                                 |
|          | Prealplay                                     | 🖬 strs26                                 |
| 我的文档     | 🔊 realplay. exe. manifest                     | 🚰 subscription                           |
|          | Arealtfon                                     | 🛐 tnetdtct. dll                          |
|          | 🔊 rjbres. dll                                 | 🛐 tpasdk. dll                            |
| 我的电脑     | 🔊 rjdlg. dll                                  | 🛐 tsasdk. dll                            |
|          | 🔊 rjprog. dll                                 | 🖉 videotest                              |
|          | 🔊 rjwmapln. dll                               | 😪 waiting 上传一个文件 RealNetworks Utility Se |
| 网上邻居     | 🔊 rpau3260. dll                               | 福示.txt RealNetworks, Inc.                |
|          | <                                             | 创建日期: 2005-6-5 14:24                     |
|          |                                               | 大水: 100 KB                               |
|          | ☆供欠(m)· / / / / / / / / / / / / / / / / / / / |                                          |

文件上传的处理信息

成功上传1个文件! 上传文件的信息如下:

| 文件编号  | 文件长度 | 文件名        | 文件类型 |
|-------|------|------------|------|
| FILE1 | 0    | 演示.txt.txt | txt  |

3.2 文件目录建立与文件删除

| 🗿 列出文件目录 - Licrosoft Internet Explorer                                                                                                    |                                                                                                    |                                                                                                    |
|----------------------------------------------------------------------------------------------------|----------------------------------------------------------------------------------------------------|----------------------------------------------------------------------------------------------------|
| 文件(E) 编辑(E) 查看(Y) 收藏(A) 工具(E) 帮助(H)                                                                                                    |                                                                                                    |                                                                                                    |
| 🕞 后退 · 🜍 · 💌 🗟 🏠 🔎 搜索 🥎 收藏                                                                                                    | 夹 🥝 🍰 🥁 💌 •                                                                                                    | · 🔜 🛍 🦓 💧                                                                                                    |
| 地址(D) 🕘 http://dpj09:8080/mian.jsp                                                                                                    |                                                                                                    |                                                                                                    |
|                                                                                                    | 列出文件                                                                                                    | 目录                                                                                                    |
|                                                                                                    | <u>  文丘7書  →</u> /4                                                                                                    |                                                                                                    |
| (俱小日米) 利建日米                                                                                                    | 机建义厅                                                                                                    |                                                                                                    |
| 路径·D·                                                                                                    |                                                                                                    |                                                                                                    |
|                                                                                                    |                                                                                                    |                                                                                                    |
|                                                                                                    | 大小                                                                                                    | 操作                                                                                                    |
| lomcat Home Page.Ink                                                                                                    | Û                                                                                                    | 加水                                                                                                    |
| Uninstall lomcat 4.1. Ink                                                                                                    | 0                                                                                                    | 細胞を                                                                                                    |
| Start Tomcat lok                                                                                                    | 0                                                                                                    | 冊版金                                                                                                    |
| Stop Tomcat. lpk                                                                                                    | Ő                                                                                                    | 冊版金                                                                                                    |
| Tomcat Documentation. lnk                                                                                                    | 0                                                                                                    | 删除                                                                                                    |
| Tomcat Administration.lnk                                                                                                    | 0                                                                                                    | 删除                                                                                                    |
| 统计结果:                                                                                                    |                                                                                                    |                                                                                                    |
|                                                                                                    | 日金白粱                                                                                                    | •0                                                                                                    |
|                                                                                                    | 文件总数                                                                                                    | :7                                                                                                    |
| 文件(で) 编辑(で) 杏吾(ひ) 收蔵(4) 工具(で) 報助(の)                                                                                                    |                                                                                                    |                                                                                                    |
|                                                                                                    | en 🔊 🔗 🔊                                                                                                    |                                                                                                    |
| t#th(n) (An ing: 8080 (ni on ion?noth-o)                                                                                                    |                                                                                                    |                                                                                                    |
| dvslo. exe                                                                                                    | 1.30048                                                                                                    |                                                                                                    |
|                                                                                                    | 200020                                                                                                    | 加水水                                                                                                    |
| Cbls.lib                                                                                                    | 59215                                                                                                    | 一世际                                                                                                    |
| Cbls.lib<br><u>h51abs</u>                                                                                                    | 59215<br>DIR                                                                                                    | からしていた。<br>からの<br>からの<br>からの<br>からの<br>からの<br>からの<br>からの<br>からの                                                                                                    |
| C51s.lib<br><u>h51abs</u><br><u>51asm</u>                                                                                                    | 59215<br>DIR<br>DIR                                                                                                    | からた。<br>一世体<br>一世体<br>一世体<br>一世体<br>一世体<br>一世体                                                                                                    |
| C51s.lib<br><u>h51abs</u><br><u>51asm</u><br><u>bin</u>                                                                                                    | 59215<br>DIR<br>DIR<br>DIR                                                                                                    | 副体<br><u>删除</u><br>删除<br>删除                                                                                                    |
| C51s.lib<br>h51abs<br>51asm<br>bin<br>pic                                                                                                    | 59215<br>DIR<br>DIR<br>DIR<br>DIR<br>DIR                                                                                                    | 型达<br><u>删除</u><br>删除<br>删除<br>删除                                                                                                    |
| C51s.lib<br><u>h51abs</u><br><u>51asm</u><br><u>bin</u><br><u>pic</u><br><u>LIB</u>                                                                                                    | 59215<br>DIR<br>DIR<br>DIR<br>DIR<br>DIR                                                                                                    | 型达<br><u>删除</u><br><u>删除</u><br>删除<br>删除<br>删除                                                                                                    |
| C51s. lib<br>h51abs<br>51asm<br>bin<br>pic<br>LIB<br>include                                                                                                    | 59215<br>DIR<br>DIR<br>DIR<br>DIR<br>DIR<br>DIR                                                                                                    | 型体<br><u>删除</u><br><u>删除</u><br>删除<br>删除<br>删除                                                                                                    |
| C51s. lib<br>h51abs<br>51asm<br>bin<br>pic<br>LIB<br>include<br>zh1. ABS                                                                                                    | 59215<br>DIR<br>DIR<br>DIR<br>DIR<br>DIR<br>DIR<br>1301                                                                                                    | 型法<br>置除<br>型除<br>型除<br>型除<br>型除<br>型除<br>型除<br>型除                                                                                                    |
| C51s. lib<br>h51abs<br>51asm<br>bin<br>pic<br>LIB<br>include<br>zh1. ABS<br>zh1. C                                                                                                    | 59215<br>DIR<br>DIR<br>DIR<br>DIR<br>DIR<br>DIR<br>1301<br>1866                                                                                              | 型法<br>置除<br>型除<br>型除<br>型除<br>型除<br>型除<br>型除<br>量除<br>量除                                                                                                    |
| C51s.lib<br>h51abs<br>51asm<br>bin<br>pic<br>LIB<br>include<br>zh1.ABS<br>zh1.C<br>数据sql.dbc                                                                                                    | 59215<br>DIR<br>DIR<br>DIR<br>DIR<br>DIR<br>DIR<br>1301<br>1866<br>2698                                                                                      | 型途<br>置除<br>型除<br>型除<br>型<br>型除<br>型<br>型除<br>型<br>型除<br>量<br>型除<br>量<br>型除<br>数<br>型<br>型<br>除<br>。<br>型<br>定<br>除<br>。<br>型<br>型<br>除<br>。<br>型<br>型<br>除<br>。<br>型<br>型<br>除<br>。<br>型<br>型<br>定<br>除<br>。<br>型<br>型<br>型<br>一型。<br>型<br>型<br>型<br>型<br>型<br>型<br>型<br>型<br>型<br>型<br>型<br>型<br>型<br>型                                                                                                    |
| C51s.1ib<br>h51abs<br>51asm<br>bin<br>pic<br>LIB<br>include<br>zh1.ABS<br>zh1.C<br>数据sql.dbc<br>emu8051                                                                                                    | 59215<br>DIR<br>DIR<br>DIR<br>DIR<br>DIR<br>DIR<br>1301<br>1866<br>2698<br>DIR                                                                               | <u>型</u> 炼除<br><u>制</u> 除除除<br>此<br>加<br>定<br>定<br>。<br>加<br>加<br>定<br>定<br>定<br>。<br>加<br>加<br>定<br>定<br>定<br>定<br>定<br>。<br>加<br>加<br>定<br>定<br>定<br>。<br>加<br>加<br>定<br>定<br>。<br>加<br>加<br>定<br>定<br>。<br>加<br>加<br>定<br>定<br>。<br>加<br>加<br>定<br>定<br>。<br>加<br>加<br>定<br>定<br>。<br>の<br>一<br>加<br>一<br>加<br>一<br>加<br>一<br>加<br>一<br>加<br>一<br>加<br>一<br>加<br>一<br>加<br>一                                                                                                    |
| Cbls.lib<br>h5labs<br>5lasm<br>bin<br>pic<br>LIB<br>include<br>zhl.ABS<br>zhl.C<br>数据sql.dbc<br>emu8051<br>wave.exe                                                                                                    | 59215<br>DIR<br>DIR<br>DIR<br>DIR<br>DIR<br>DIR<br>1301<br>1866<br>2698<br>DIR<br>548352                                                                     | 型除除<br>一般<br>一般<br>一般<br>一般<br>一般<br>一般<br>一般<br>一般<br>一般<br>一般<br>一般<br>一般<br>一般                                                                                                    |
| Cbls.lib<br>h5labs<br>5lasm<br>bin<br>pic<br>LIB<br>include<br>zhl.ABS<br>zhl.C<br>数据sql.dbc<br>emu8051<br>wave.exe<br>演示目录                                                                                              | 59215<br>DIR<br>DIR<br>DIR<br>DIR<br>DIR<br>DIR<br>1301<br>1866<br>2698<br>DIR<br>548352<br>DIR                                                              | 型除除<br>金<br>型。<br>一<br>型。<br>一<br>型。<br>一<br>型。<br>一<br>型。<br>一<br>型。<br>一<br>型。<br>一<br>型。                                                                                                    |
| Cbls.lib<br>h5labs<br>5lasm<br>bin<br>pic<br>LIB<br>include<br>zhl.ABS<br>zhl.C<br>数据sql.dbc<br>emu8051<br>wave.exe<br>演示目录<br>Dy52.exe                                                                                  | 59215<br>DIR<br>DIR<br>DIR<br>DIR<br>DIR<br>1301<br>1866<br>2698<br>DIR<br>548352<br>DIR<br>539136                                                           | 型除除<br>一般<br>一般<br>一般<br>一般<br>一般<br>一般<br>一般<br>一般<br>一般<br>一般<br>一般<br>一般<br>一般                                                                                                    |
| Cb1s.lib<br>h51abs<br>51asm<br>bin<br>pic<br>LIB<br>include<br>zh1.ABS<br>zh1.C<br>数据sql.dbc<br>emu8051<br>wave.exe<br>演示目录<br>Dv52.exe<br>uninstal.exe                                                                  | 59215<br>DIR<br>DIR<br>DIR<br>DIR<br>DIR<br>1301<br>1866<br>2698<br>DIR<br>548352<br>DIR<br>539136<br>19483                                                  | 型除除除除。<br>是一个学校的"学校"。<br>是一个学校的"学校"。<br>是一个学校的"学校"。<br>是一个学校,我们在学校的"学校"。<br>是一个学校,我们在学校。<br>是一个学校,我们在学校。<br>是一个学校,我们在学校。<br>是一个学校,我们在学校,我们在学校。<br>是一个学校,我们在学校,我们在学校。<br>是一个学校,我们在学校,我们在学校,我们在学校,我们在学校。<br>是一个学校,我们在学校,我们在学校,我们们在学校,我们们在学校,我们们在学校,我们们们是一个学校,我们们们是一个学校,我们们们是一个学校,我们们们是一个学校,我们们们是一个学校,我们们们是一个学校,我们们们是一个学校,我们们们是一个学校,我们们们是一个学校,我们们们是一个学校,我们们们是一个学校,我们们们是一个学校,我们们们是一个学校,我们们们是一个学校,我们们们是一个学校,我们们们是一个学校,我们们们是一个学校,我们们们们是一个学校,我们们们们是一个学校,我们们们们是一个学校,我们们们是 |
| C51s.1ib<br>h51abs<br>51asm<br>bin<br>pic<br>LIB<br>include<br>zh1.ABS<br>zh1.C<br>数据sql.dbc<br>emu8051<br>wave.exe<br>滇示目录<br>Dv52.exe<br>uninstal.exe<br>readme.txt                                                    | 59215<br>DIR<br>DIR<br>DIR<br>DIR<br>DIR<br>DIR<br>1301<br>1866<br>2698<br>DIR<br>548352<br>DIR<br>548352<br>DIR<br>539136<br>19483<br>828                   | 型。<br>一般<br>一般<br>一般<br>一般<br>一般<br>一般<br>一般<br>一般<br>一般<br>一般<br>一般<br>一般<br>一般                                                                                                    |
| C51s.lib<br>h51abs<br>51asm<br>bin<br>pic<br>LIB<br>include<br>zh1.ABS<br>zh1.C<br>数据sql.dbc<br>emu8051<br>wave.exe<br>演示目录<br>Dv52.exe<br>uninstal.exe<br>readme.txt<br>uninstal.ini                                    | 59215<br>DIR<br>DIR<br>DIR<br>DIR<br>DIR<br>1301<br>1866<br>2698<br>DIR<br>548352<br>DIR<br>548352<br>DIR<br>539136<br>19483<br>828<br>5778                  | 型一般。<br>一般。<br>一般。<br>一般。<br>一般。<br>一般。<br>一般。<br>一般。<br>一般。<br>一般。                                                                                                    |
| Cbls.lib<br>h51abs<br>51asm<br>bin<br>pic<br>LIB<br>include<br>zhl.ABS<br>zhl.C<br>数据sql.dbc<br>emu8051<br>wave.exe<br>演示目录<br>Dv52.exe<br>uninstal.exe<br>readme.txt<br>uninstal.ini<br>数据sql.DCT                       | 59215<br>DIR<br>DIR<br>DIR<br>DIR<br>DIR<br>1301<br>1866<br>2698<br>DIR<br>548352<br>DIR<br>539136<br>19483<br>828<br>5778<br>704                            | 型性除除除除除除<br>制制制制制制制制制制制制制制制制制制制制制制制制制制制制制制制                                                                                                    |
| Cbls.lib<br>h51abs<br>51asm<br>bin<br>pic<br>LIB<br>include<br>zhl.ABS<br>zhl.C<br>数据sql.dbc<br>emu8051<br>wave.exe<br>演示目录<br>Dv52.exe<br>uninstal.exe<br>readme.txt<br>uninstal.ini<br>数据sql.DCT<br>Uninst.isu         | 59215<br>DIR<br>DIR<br>DIR<br>DIR<br>DIR<br>1301<br>1866<br>2698<br>DIR<br>548352<br>DIR<br>548352<br>DIR<br>539136<br>19483<br>828<br>5778<br>704<br>100708 | 型低除除除除除<br>制制制制制制制制制制制制制制制制制制制制制制制制制制制制制制制制                                                                                                    |
| Cbls.lib<br>h51abs<br>51asm<br>bin<br>pic<br>LIB<br>include<br>zh1.ABS<br>zh1.C<br>数据sql.dbc<br>emu8051<br>wave.exe<br>演示目录<br>Dv52.exe<br>uninstal.exe<br>readme.txt<br>uninstal.ini<br>数据sql.DCT<br>Uninst.isu<br>WEBS | 59215<br>DIR<br>DIR<br>DIR<br>DIR<br>DIR<br>DIR<br>1301<br>1866<br>2698<br>DIR<br>548352<br>DIR<br>539136<br>19483<br>828<br>5778<br>704<br>100708<br>DIR    | 型。<br>一般。<br>一般。<br>一般。<br>一般。<br>一般。<br>一般。<br>一般。<br>一般。<br>一般。<br>一般                                                                                                    |

# 新建文件或目录

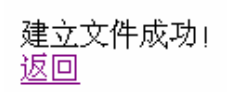

点击返回后

删除成功! <u>返回</u>

# 点击删除后

# 3.3 文件的建立与删除

# (1) 建立

| 地址(D) @ http://dpj09:8080/mian.jsp?path=e:' | \001             |            |
|---------------------------------------------|------------------|------------|
|                                             | 列出文件目            | 寻录         |
| 新建目录                                        | 演示文件 新建文件        | >          |
| 路径: e:\001                                  |                  |            |
| 名称<br><u>上级目录</u>                           | 大小<br>DIR        | 操作         |
| 统计结果:                                       |                  |            |
|                                             | 目录总数:0<br>文件总数:0 | )          |
|                                             |                  |            |
|                                             |                  |            |
| 地址(D) 🙋 http://dpj09:8080/mian.jsp?path=e   | :\001            |            |
|                                             | 列出文件             | 目录         |
| 新建目录                                        | 新建文件             |            |
| 路径: e:\001                                  |                  |            |
| 名称                                          | 大小               | 操作         |
| 演示文件                                        | DIR<br>0         | 删除         |
| 统计结果:                                       |                  |            |
|                                             | 目录总数<br>文件总数     | ζ:0<br>2:1 |
|                                             |                  |            |

2) 删除 点击删除按钮后:

也址(D) 🙋 http://dpj09:8080/DLL.jsp?path=e:\Wizard\_bmp\HisTrendInputParamBtnBmp.dat

| 删除成功!<br>返回                         | 删除文件或目录                                                                                                    | <b></b> |
|-------------------------------------|----------------------------------------------------------------------------------------------------|---------|
|                                     |                                                                                                    |         |
| 返回上级目录后                             | 列出文件目录                                                                                                    | a.<br>K |
|                                     | 新建目录                                                                                                    |         |
| 路径: e:\001                          |                                                                                                    |         |
| 名称<br><u>上级目录</u>                   | 大小<br>DIR                                                                                                    | 操作      |
| 统计结果:                               |                                                                                                    |         |
|                                     | 目录总数:0<br>文件总数:0                                                                                                    |         |
| 3.4下载:                              |                                                                                                    |         |
| 也址(D) 🧃 http://dpj09:8080/07_10. ht |                                                                                                    |         |
| 文件.                                 | 卜载又仵                                                                                                    |         |
| 雪. doc                              |                                                                                                    |         |
|                                     | 文件下載         ※           您想打开或保存此文件吗?             名称: 聞1].doc           类型:         Microsoft Word 文档, 19.5 KB           发送者:         dpj09           打开 (0)         保存 (5)           取消            教書            初示 (15.5 KB)            大量:            第二            女子母            第二            東京            第二            第二            第二            第二            第二            第二            第二 |         |

PDF 文件使用 "pdfFactory Pro" 试用版本创建 <u>www.fineprint.com.cn</u>

PDF 文件使用 "pdfFactory Pro" 试用版本创建 <u>www.fineprint.com.cn</u>